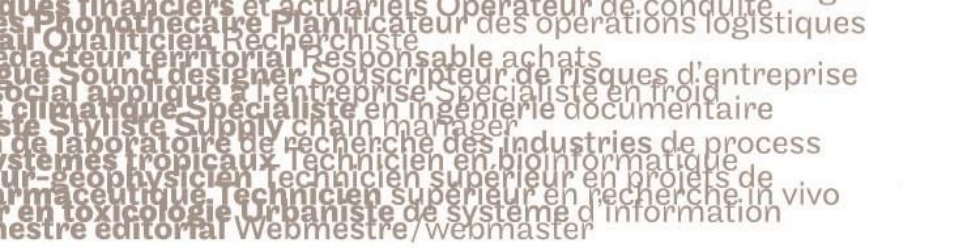

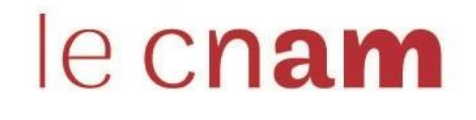

### 1. Créer des groupes de travail

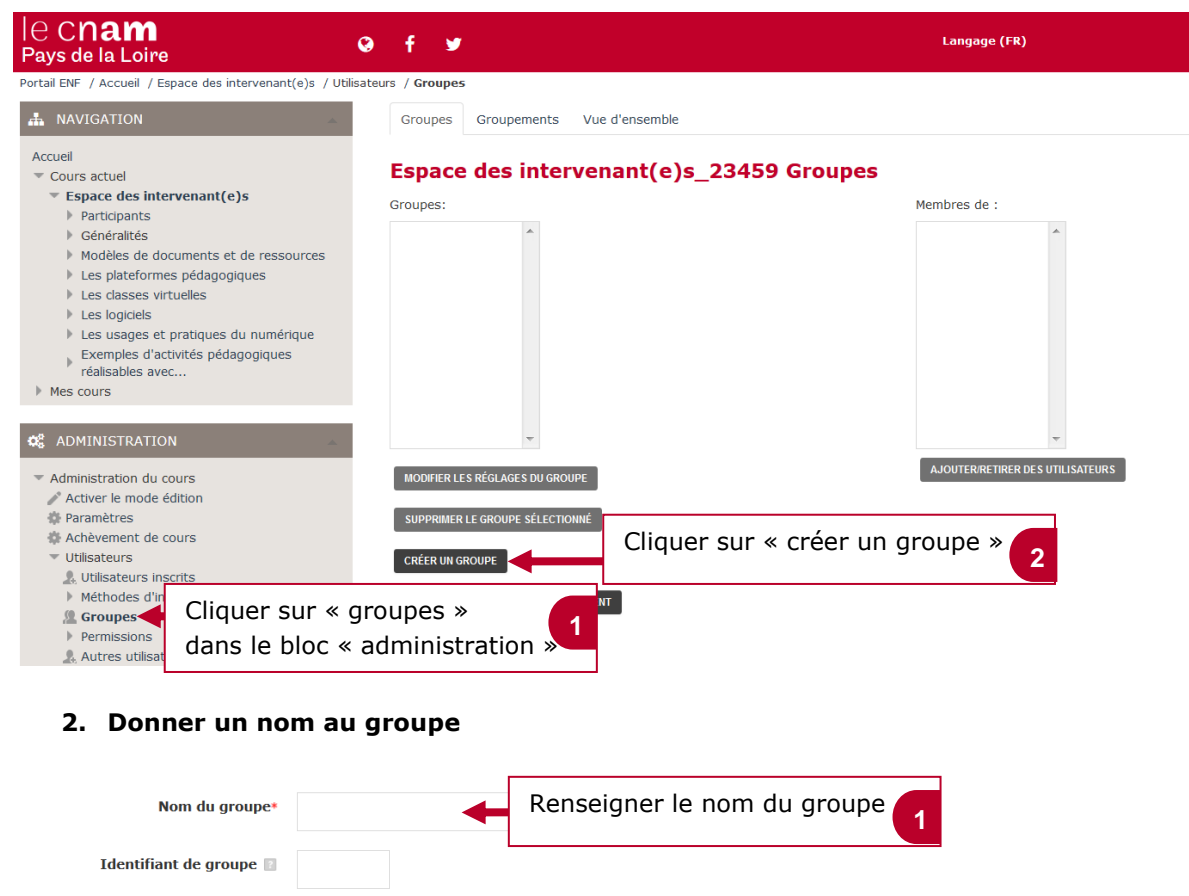

Description du group

Vous pouvez donner

des constitution

avec la constitution

du groupe si vous le

souhaitez

Nouvelle image

Cousse du rectette

Vous pouvez glisser des fichiers ici pour les ajouter.

Vous pouvez glisser des fichiers ici pour les ajouter.

Cliquer sur « enregistrer »

pour valider

Cliquer sur se enregistrer \*

The carre of actuaries Operateur de condulte the carre of anticateur des operations logistiques trein territorial Responsable achats ne designer Souscripteur de risques d'entreprise plique a Lentreprise Specialiste en froid the Specialiste en ingénierie documentaire se Supply chain manager ratoire de recherche des industries de process tropicaux lechnicien en bioinformatique tropicaux lechnicien en bioinformatique tropicaux lechnicien en bioinformatique tropicaux lechnicien superieur en profes de

## le cnam

3. Inscrire des membres à un groupe

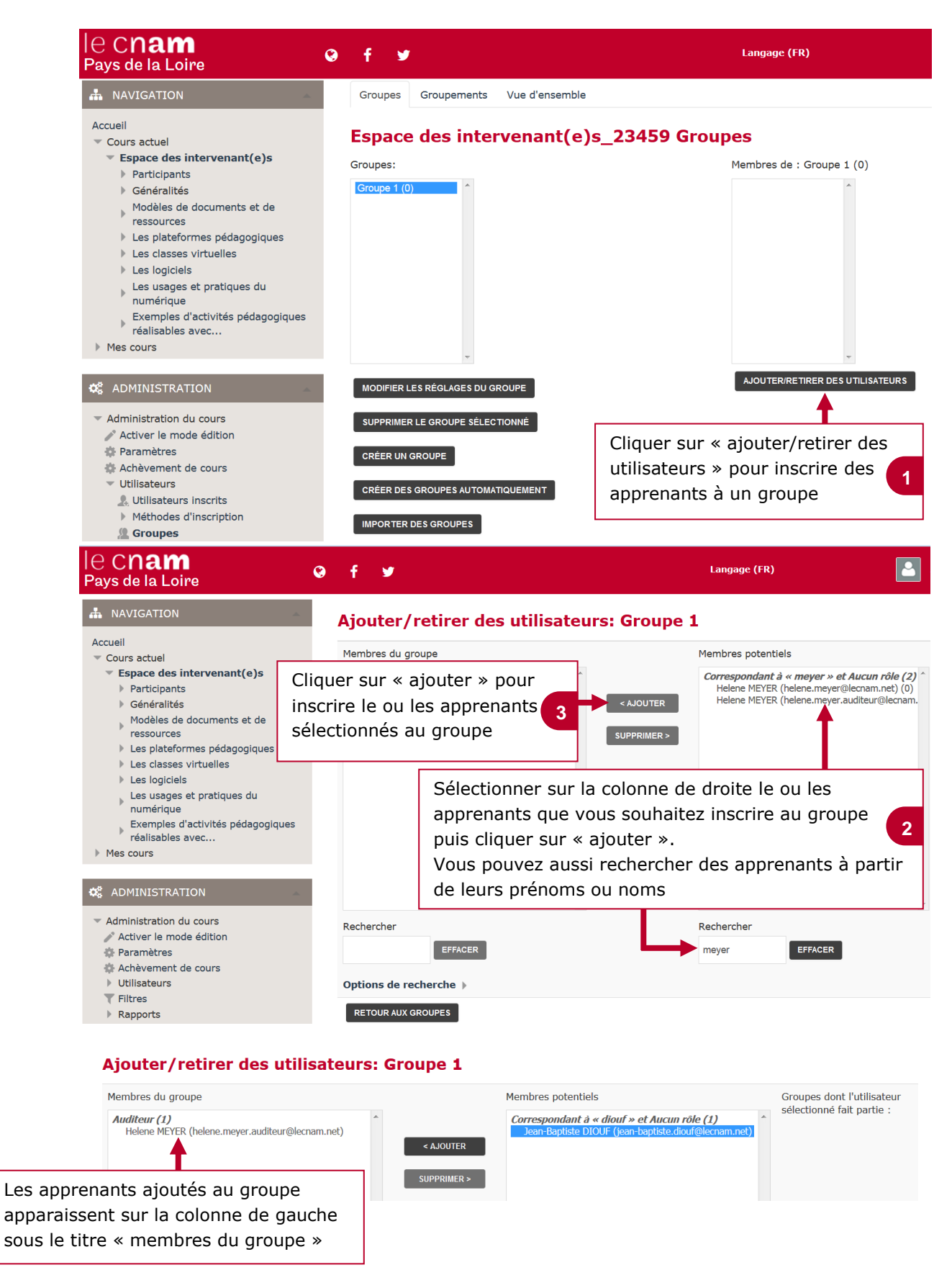

# Créer des groupes de travail sur la plateforme Moodle

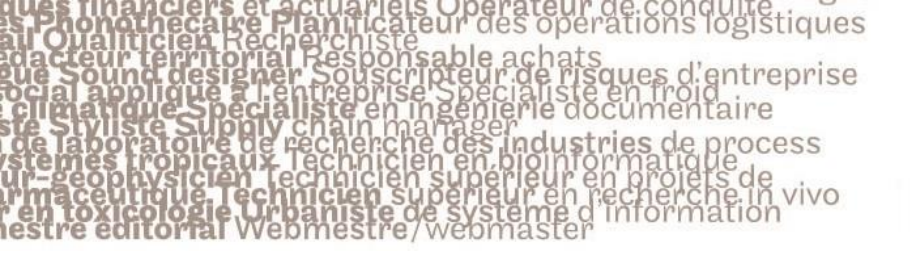

# le cnam

## 4. Attribuer une ressource ou une activité à un groupe

Lorsque vous créez une ressource ou une activité, vous pouvez attribuer la ressource ou l'activité à un groupe d'étudiants. Cette option vous permet de ne donner accès à une ressource ou à une activité qu'à un groupe d'apprenants bien choisi.

| - Restreindre l'accès          |                                                                       | Sur la liste des options de paramétrage de votre                                                   |  |
|--------------------------------|-----------------------------------------------------------------------|----------------------------------------------------------------------------------------------------|--|
| Restrictions d'accès           |                                                                       | ressource ou activité, cliquer sur « restreindre<br>l'accès » puis sur « ajouter une restriction » |  |
| Achèvement d'activité          | S                                                                     |                                                                                                    |  |
| Ajouter une restriction        |                                                                       |                                                                                                    |  |
| Plugin de détec     ACHÈVEMENT | Requiert l'achèvement (c<br>achèvement) d'une autre<br>les étudiants. | (ou le non-<br>re activité par                                                                     |  |
| P NOLE                         | Empêcher l'accès jusqu'à                                              | Empêcher l'accès jusqu'à (ou à partir) d'une date et heure donnée.                                 |  |
| ▶ Réglages coura               | Requiert l'atteinte d'une<br>minimale par les étudian                 | e note<br>ints                                                                                     |  |
| ▼Restreindre l'ac GROL         | Nembres d'un groupe sp<br>tous les groupes.                           | <sub>jiants</sub> Cliquer sur 2<br>spécifié ou de « groupe »                                       |  |
| Restrictions<br>PROFIL UTI     | Contrôle l'accès sur la ba<br>champs du profil de l'étu               | base des udiant                                                                                    |  |
| ▶ Achèvement d'a JEU DE REST   | Ajouter un jeu de restrict<br>imbriquées pour obtenir<br>complexe.    | ctions<br>r une logique                                                                            |  |
| • Compétences                  | ANNULER                                                               |                                                                                                    |  |
| Réglages cour                  | ants                                                                  |                                                                                                    |  |
| • Restreindre l'a              | accès                                                                 |                                                                                                    |  |
| Restriction                    | ns d'accès                                                            | • remplir les conditions suivantes                                                                 |  |
|                                | Groupe     Choisir     Choisir     AJOUTEF (N'Import     Groupe 1     | Choisir le groupe auquel vous<br>souhaitez attribuer la ressource<br>ou l'activité                 |  |
| Achèvement c                   | l'activité                                                            |                                                                                                    |  |
| Compétences                    |                                                                       |                                                                                                    |  |
|                                |                                                                       |                                                                                                    |  |
|                                | ENREGISTRER ET REV                                                    | EVENIR AU COURS ENREGISTRER ET AFFICHER ANNULER                                                    |  |
|                                |                                                                       |                                                                                                    |  |